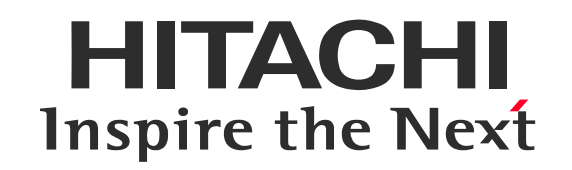

# 事前接続テストのご案内(Webex Meetings用)

株式会社 日立アカデミー

WebExおよびCisco WebExは、米国Cisco Systems, Inc.の登録商標です。 その他、会社名、団体名、商品名は各社、各団体の商品名称、または登録商標です。

©Hitachi Academy Co., Ltd. 2020. All rights reserved.

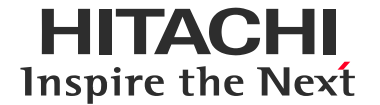

当社のセミナーおよび研修でクラウドサービスCisco WebEx Meetingsを使用します。 事前に接続確認を行うためのご案内です。

本手順書でご案内している事前接続テストの接続先はCisco Systems, Inc.が管理している サイトです。

ご案内している接続テストサイトに表記のサービス内容や、問い合わせ先情報は当社の研修サー ビスとは関係ありません。

接続できないなどの際はこちらからご連絡いただけますようお願いします。

PCからの参加手順

<u>・モバイル端末からの参加手順</u>

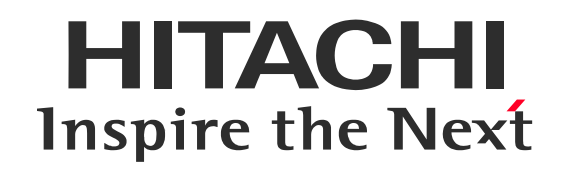

# PCからの参加

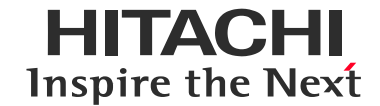

| ❶ デバイスの準備・接続 | ❷ アプリケーションの終了 | ❸ Webブラウザの起動 |
|--------------|---------------|--------------|
|              |               |              |

以下を用意し、接続します。

・インターネット接続できるPC

(またはタブレットなど)

・マイク・スピーカー

(ヘッドセット、またはデバイス内蔵)

PCの負荷を下げ、快適にお使いいただくため 不要なアプリケーションは終了させてください。 以下のいすれかの Webブラウザを起動します。 ・Google Chrome(推奨) ・Microsoft Edge

Webブラウザのアドレスバーに

Enterキーを押してください。

上記オンライン接続情報のURLを入力し、

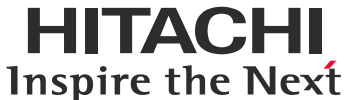

#### ❶ URLにアクセス 2参加 ● アプリケーションの起動待機 Cisco Webex | オンライン ミーティング - - C 0 2 **\$** lisco Webex ソリューション リプランと料金 ラーニング し ミーティングに参加 ダウンロード サインイン し Click here to view more information about the meeting Webex オンラインミーティングを ミーティングに参加。 実際にお試しください。 ミーティング情報の入力 お使いのデバイスでビデオ会議をテストできます。 Starting your meeting... Cisco Webex Meetings デスクトップ マメールアドレフ アプリ etings デスクトップアプリを使えば、すばやく手軽にミ Join from your browser. Don't have the desktop app' Download it now. 入力欄に、以下を入力し、[参加する]をクリック https://www.webex.com/ja/test-アプリケーションの起動を待機します。 します。 meeting.html アプリケーション未インストールの場合 ✓ 名前

▼ 電子メールアドレス

※デスクトップアプリを選択してください。本ガイドのご案内 はデスクトップアプリを基準としております。 ※ブラウザを選択すると一部の機能が使用できません。

 $\rightarrow$  [Dwonload it now]  $e^{-1}$ [Windows.exe]をインストールします。

アプリケーションインストール済みの場合 →デスクトップアプリが起動します。

## 初回利用時には、デスクトップアプリケーションのインストールの手順が必要です。

#### ● アプリのインストール

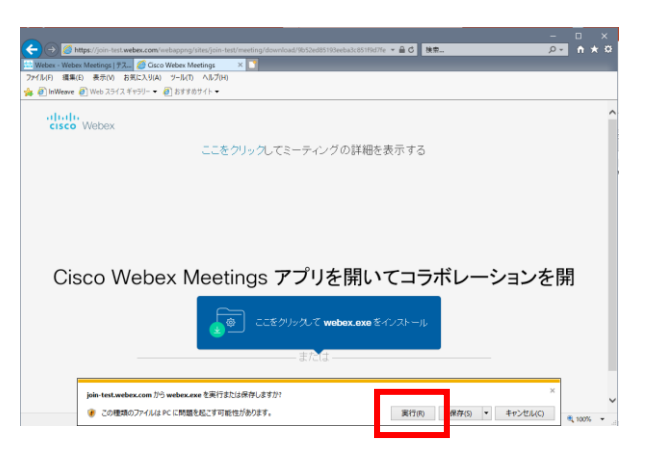

Webex.exeのダウンロード後、ダウンロー ドファイルをクリックしてインストールを実行 してください

| 215、rationama<br>このアプリがデバイスに変更を加えることを許可します<br>か?                     | ユーザアカウント制御の |
|----------------------------------------------------------------------|-------------|
| [1]#estgpc1[1].cab                                                   | 確認が出たらはいをク  |
| 確認治療の発行力: Cisco Wett's IIL<br>27-01-0入手先: インターネクトからダウンロード<br>Mittg要示 | リックしてください   |
| tun (unt                                                             |             |

インストールのポップが出ずアプリの起動 画面に進んだ場合はそのまま次の手順へ 進めてください。 ❷ インストール完了

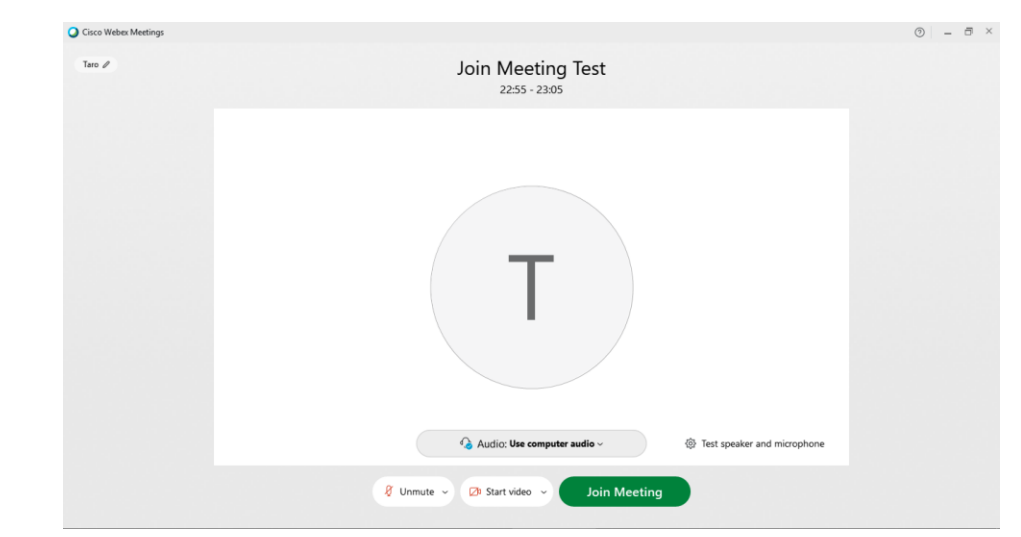

#### デスクトップアプリが起動し、ミーティングへの参加画面が開きます。

\_\_\_\_

## 

Webexセッション接続画面に表示される

ウィンドウで[Test Speaker and microphone]をクリックします。

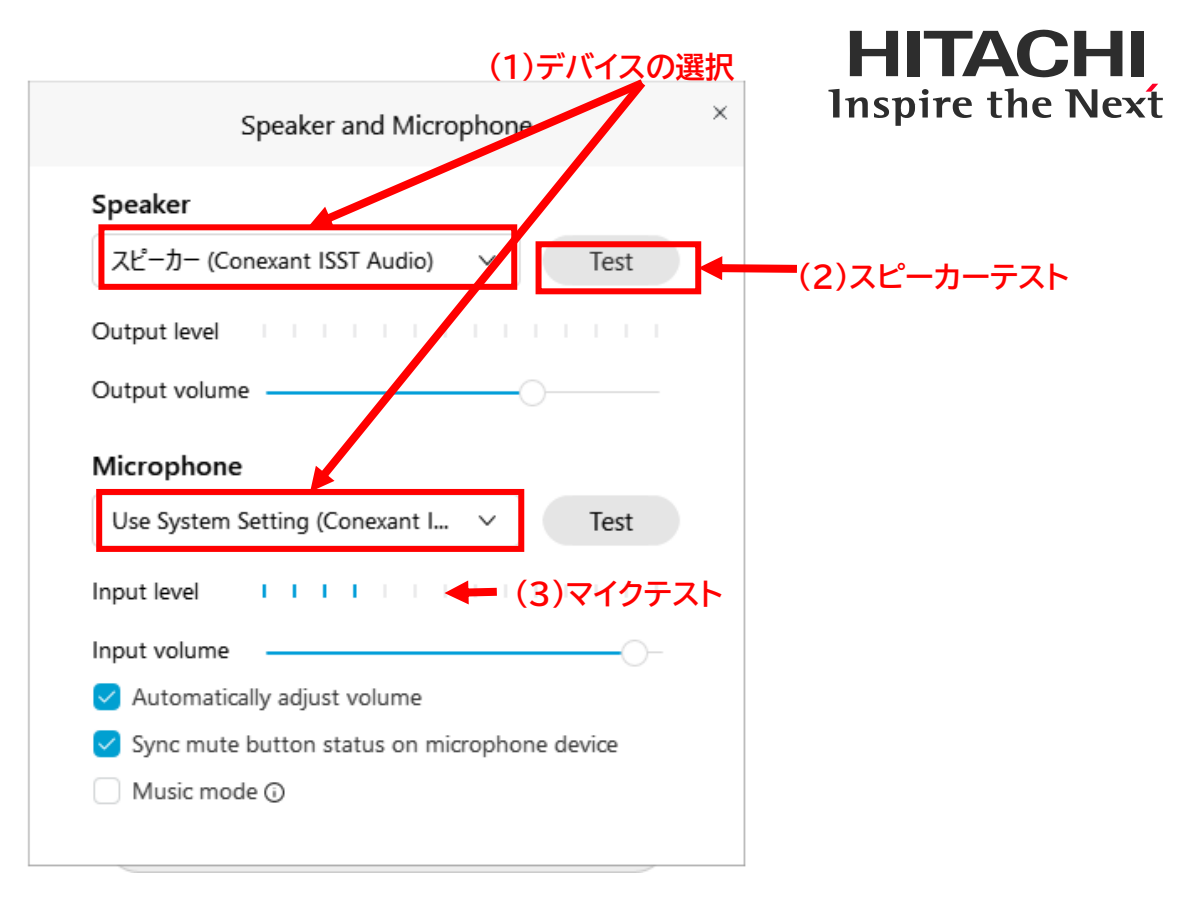

- (1)スピーカー/マイクで、使用したいデバイスを 選択します。
- (2)スピーカーの[テスト]をクリックし 音声が聞こえることを確認します。
- (3)声を出し、マイクのボリュームレベルが 反応することを確認します。
- (4)×をクリックし、ウィンドウを閉じます。

### テストサイトに接続後は画面共有やファイルアップロードのテストなどができますが業務情報の 露出をしないようご注意ください。

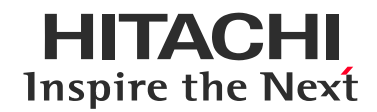

❶ 参加

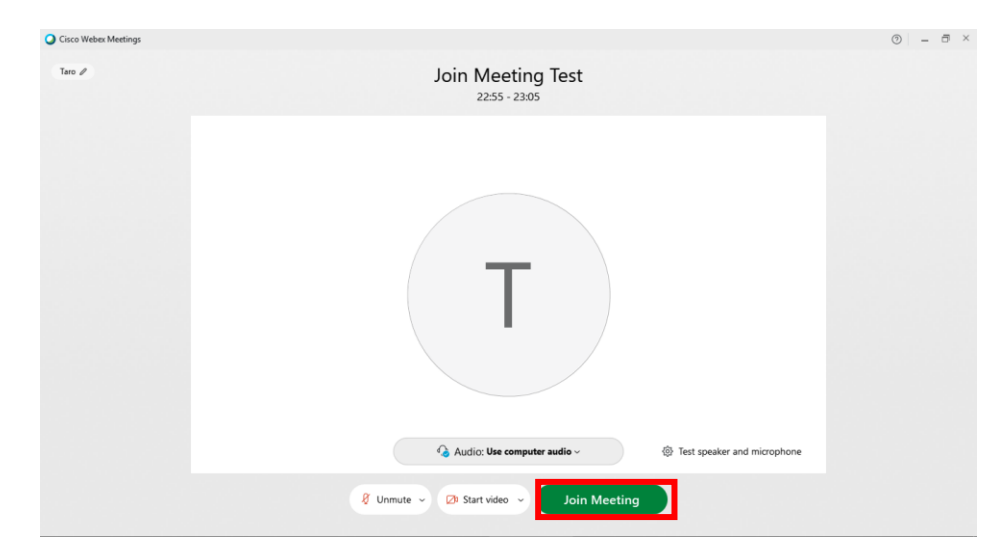

【JoinMeeting】をクリックします。 ※音声は「Use computer audio」のまま

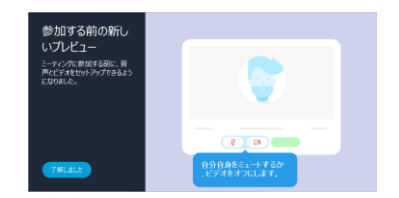

参加する前の新しいプレビューが表示さ れたら[承知しました]ボタンをクリック してください ❷ 参加完了!

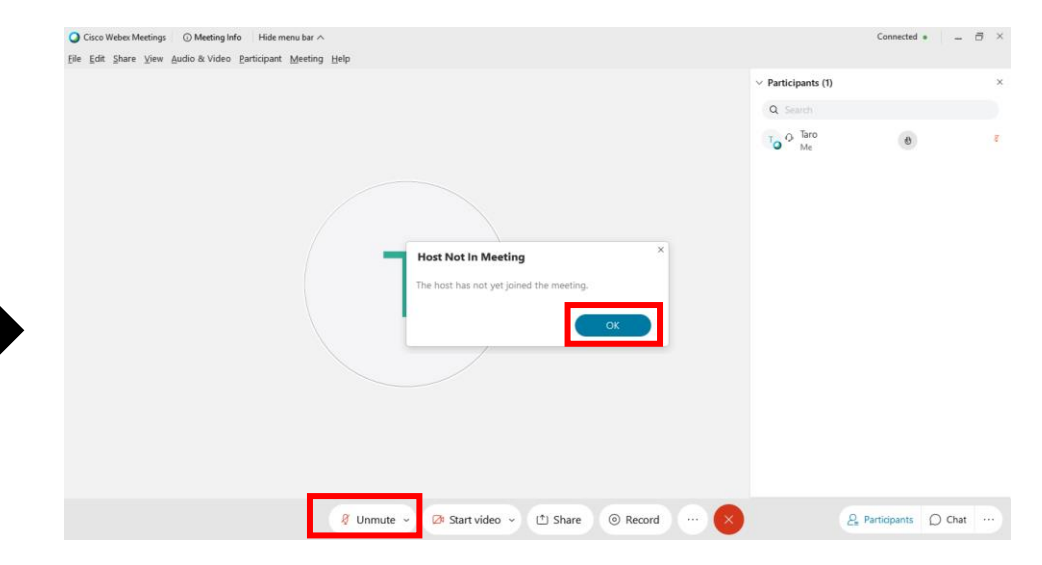

ホストがいないことを表すメッセージが

表示されたら、[OK]をクリックします。

マイクアイコンをクリックしてミュート、ミュート解除ができることを 確認してください。

- 🖉 ミュート状態
- 📔 ミュート解除状態
- ※マイクアイコンがこちらの形状の場合は音声回線に接続しておりません。次のページをご確認ください。

#### 音声の再接続

| Cisco Webex Meetings 👘 Meeting Info 👘 Hid                                       | le Menu Bar 🔨                       |                         | Connected $\bullet$   - $\Box$ $\times$ |
|---------------------------------------------------------------------------------|-------------------------------------|-------------------------|-----------------------------------------|
| <u>E</u> dit <u>S</u> hare <u>V</u> iew <u>A</u> udio & Video <u>P</u> articipa | nt <u>M</u> eeting <u>H</u> elp     |                         |                                         |
|                                                                                 |                                     | $\vee$ Participants (1) | ×                                       |
|                                                                                 |                                     |                         | ≡ (                                     |
|                                                                                 | Audio connection                    | *                       |                                         |
|                                                                                 |                                     |                         |                                         |
|                                                                                 | You're not connected to audio       | o.                      |                                         |
| T.                                                                              | Audio options                       |                         |                                         |
| IC                                                                              |                                     |                         |                                         |
|                                                                                 | ♀ Use computer audio ☺              | Connect                 |                                         |
|                                                                                 | Se Call in                          |                         |                                         |
|                                                                                 |                                     |                         |                                         |
|                                                                                 |                                     |                         |                                         |
|                                                                                 |                                     |                         |                                         |
|                                                                                 |                                     |                         |                                         |
|                                                                                 |                                     |                         |                                         |
|                                                                                 |                                     |                         |                                         |
|                                                                                 |                                     |                         |                                         |
| -ମୁ Ca                                                                          | onnect audio 🛛 🗿 Start video 🕤 🖄 Sh | nare ··· 🗙              | ₽ D …                                   |
|                                                                                 |                                     |                         |                                         |

マイクアイコンが <sup>1</sup> のときは音声回線に接続していません。 マイクアイコンおよび「Connect audio」ボタンをクリックし てパネルを表示し、「Use computer audio」 を選択して 「Connect」をクリックして下さい。

※テストサイトでは音声は流れておりません。

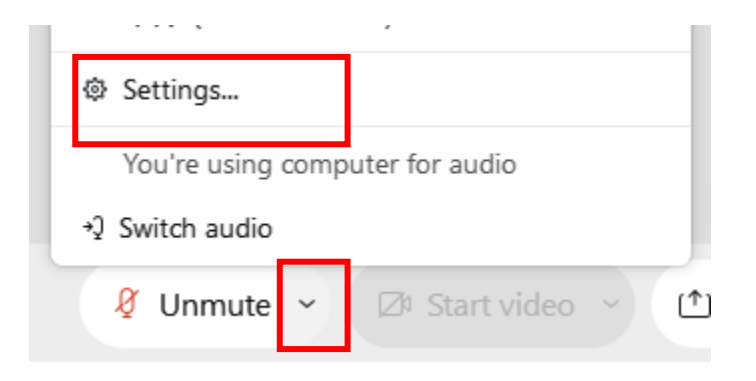

マイクアイコン横の 🐭 をクリックし、「Settings」を選択 することで、再度スピーカ・マイクの変更および、テストを行 うことが可能です。

**HITACHI** 

**Inspire the Next** 

# ✔ コンテンツを共有(画面共有)できるか

注意:PCの操作がテストサイトに投影されます。業務情報が記載されているファイルを閉じた後お試しください。

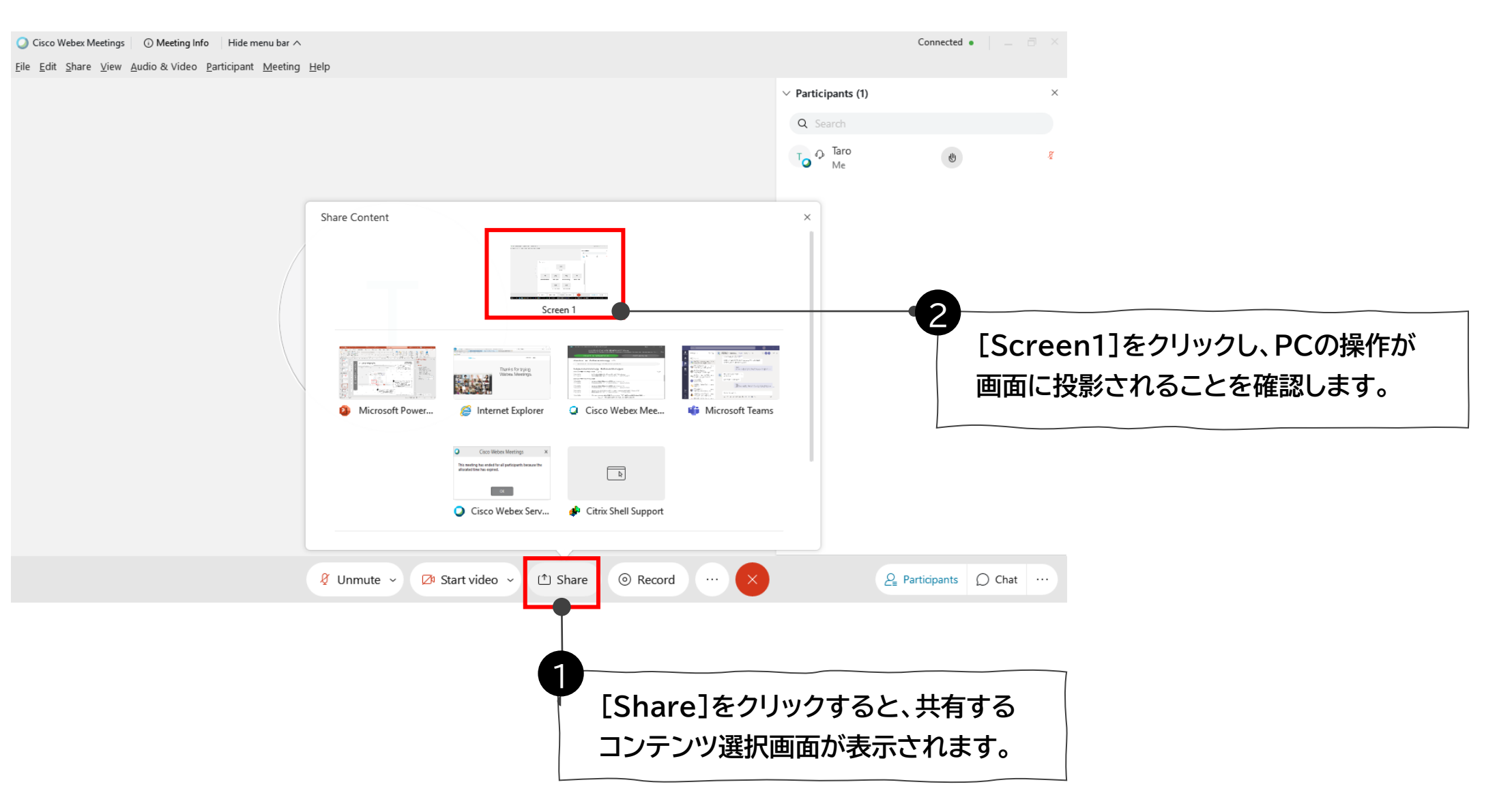

**HITACHI** 

**Inspire the Next** 

テス

ert

サ

ert

("

 $\mathcal{O}$ 

確

認

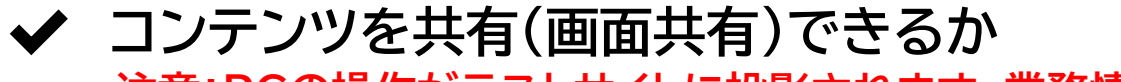

注意:PCの操作がテストサイトに投影されます。業務情報が記載されているファイルを閉じた後お試しください。

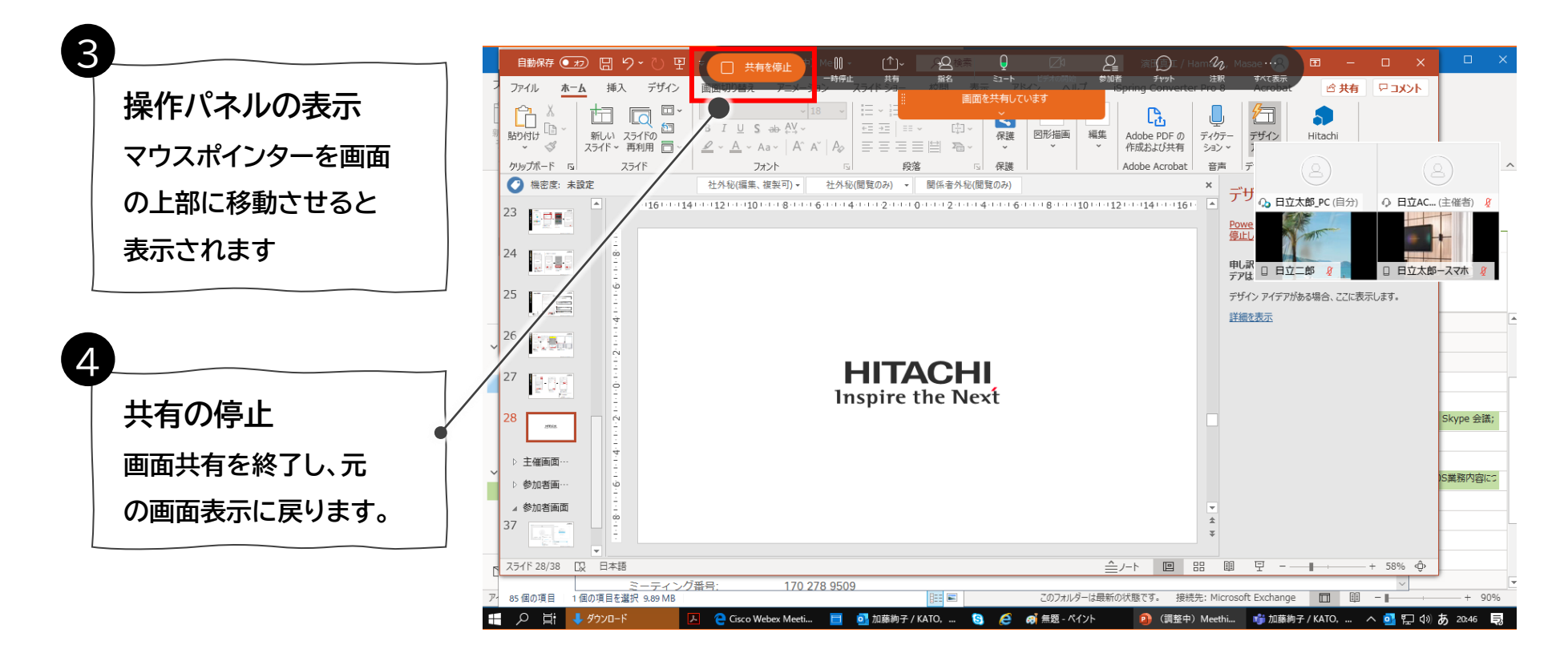

## ✔ Webexセッションからの退席

HITACHI Inspire the Next

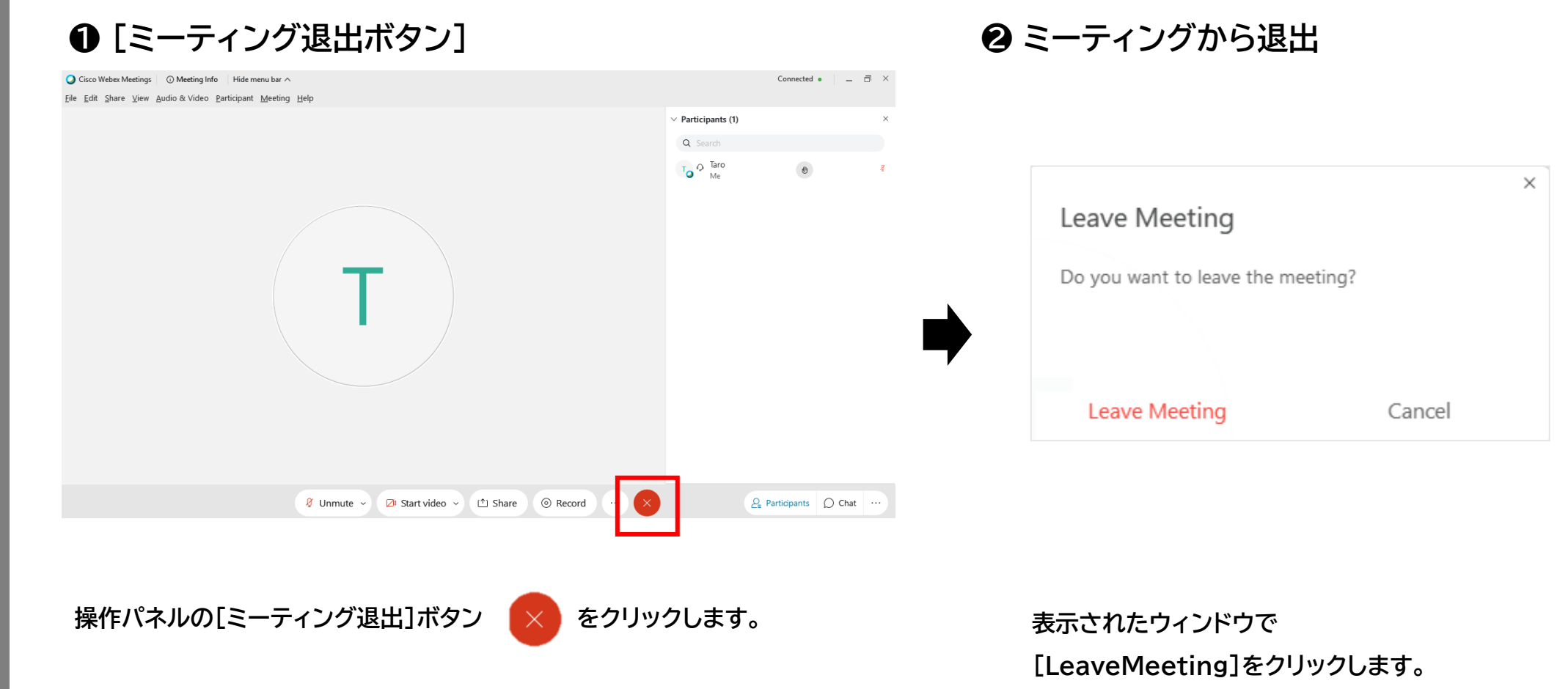

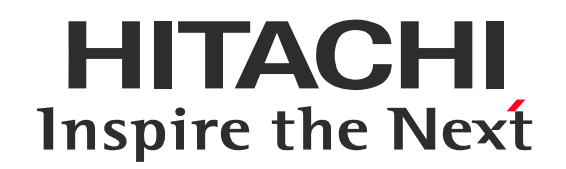

# モバイル端末からの参加

# ✔ アプリのインストール

モバイル端末からミーティングに接続する前に、 Cisco Webex Meetingsアプリをインストールしてください。

iOS

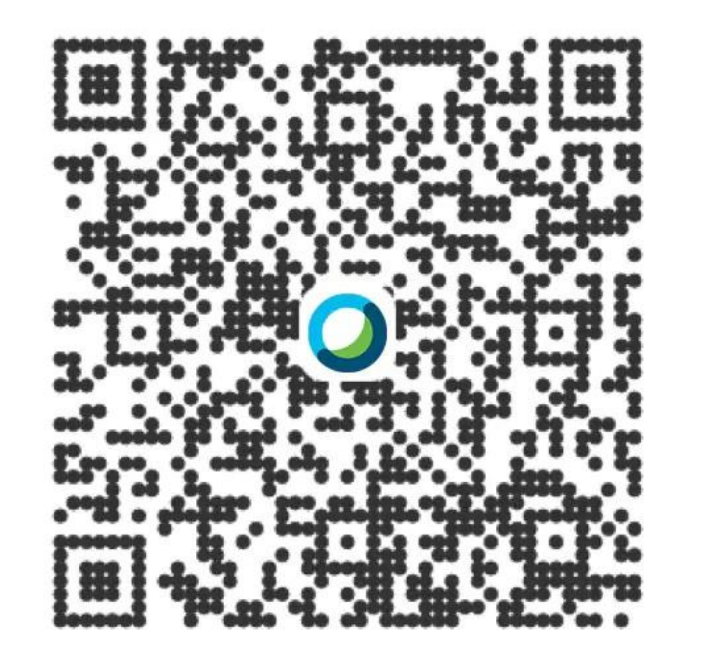

※Androidアプリもございますが当社のサポート範囲外です

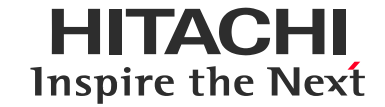

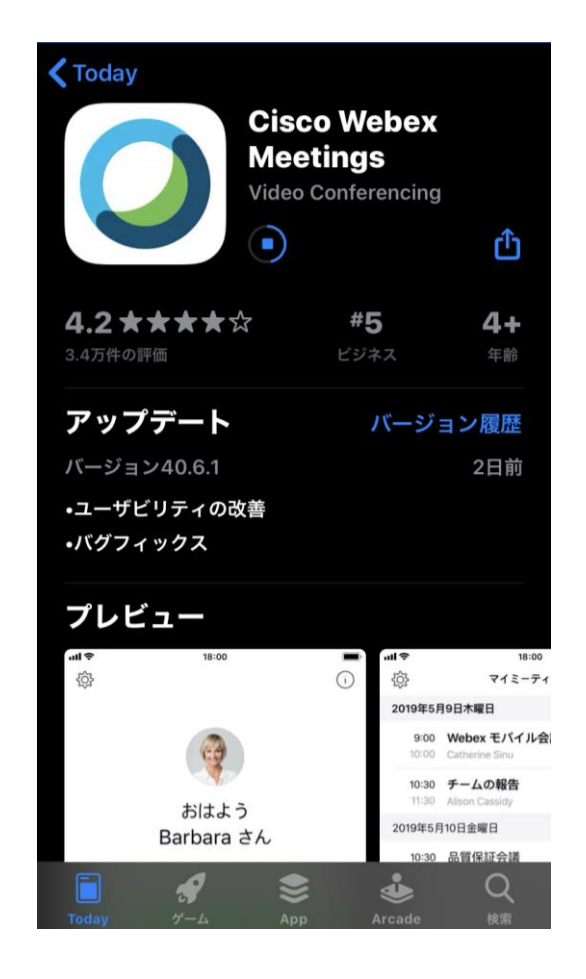

## ✔ 参加方法

#### HITACHI Inspire the Next

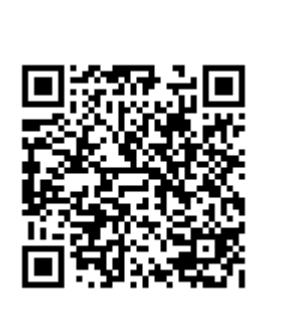

https://www.webex.com/ja/ test-meeting.html

QRコード、またはURLから、 テストサイトにアクセスします。 ブラウザが起動します。 入力欄に、以下を入力し、 [参加する]をクリックします。

✓ 名前
✓ メールアドレス

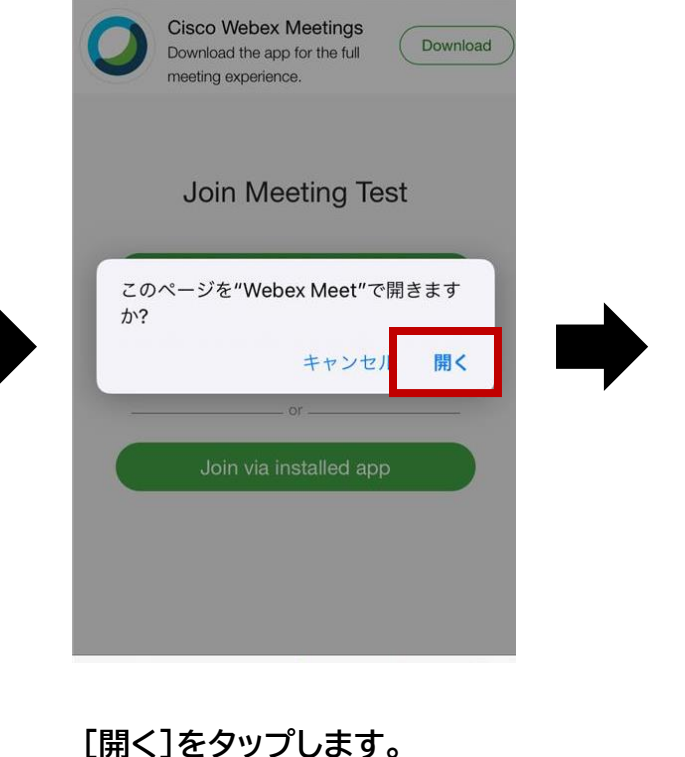

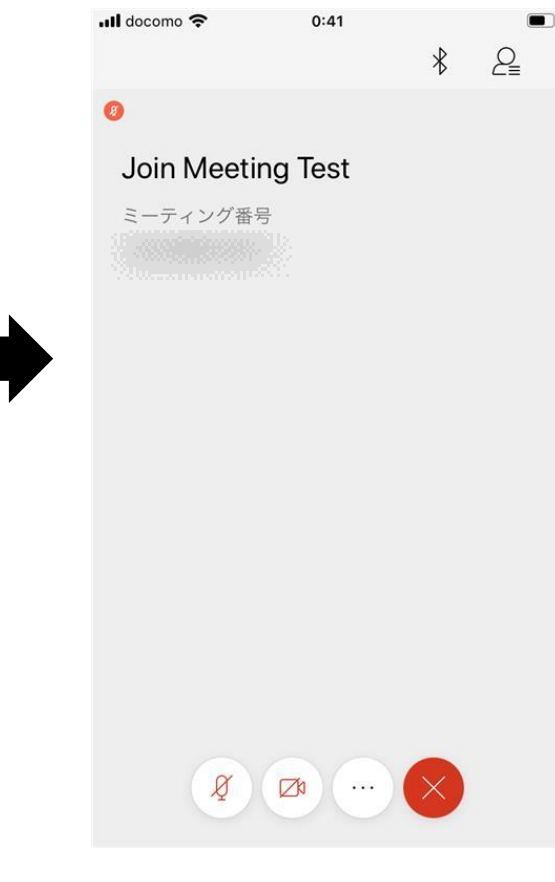

WebexMeetingsアプリが 起動します。

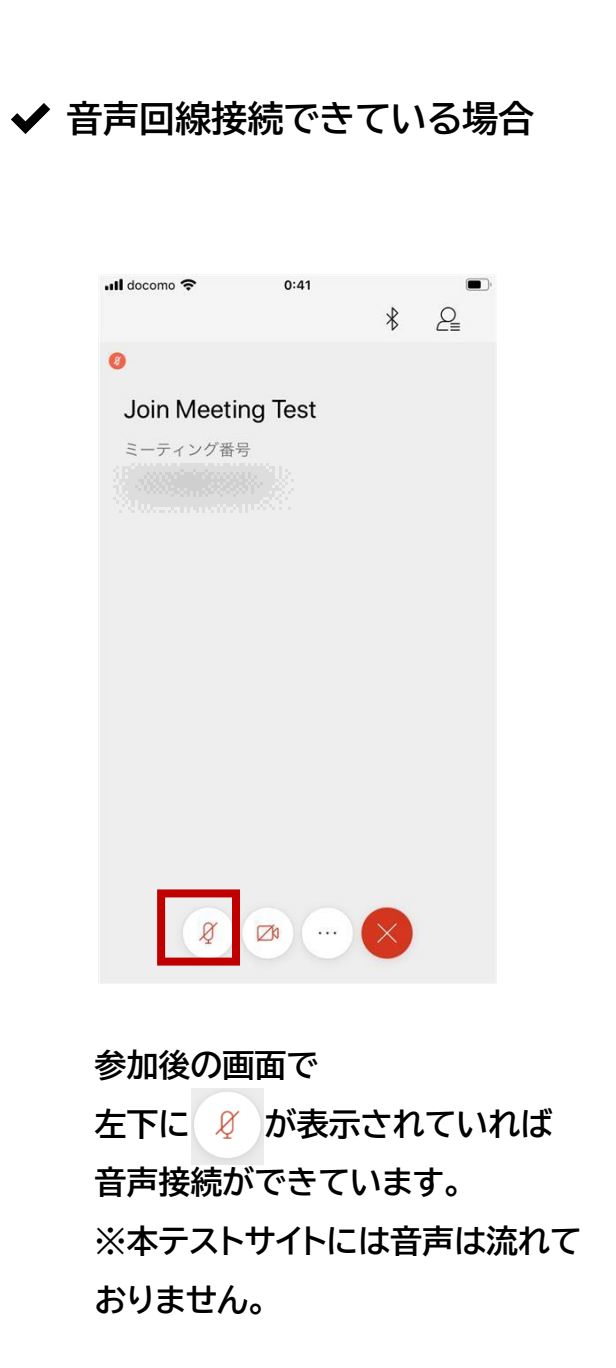

✔ 音声回線接続できていない場合の操作

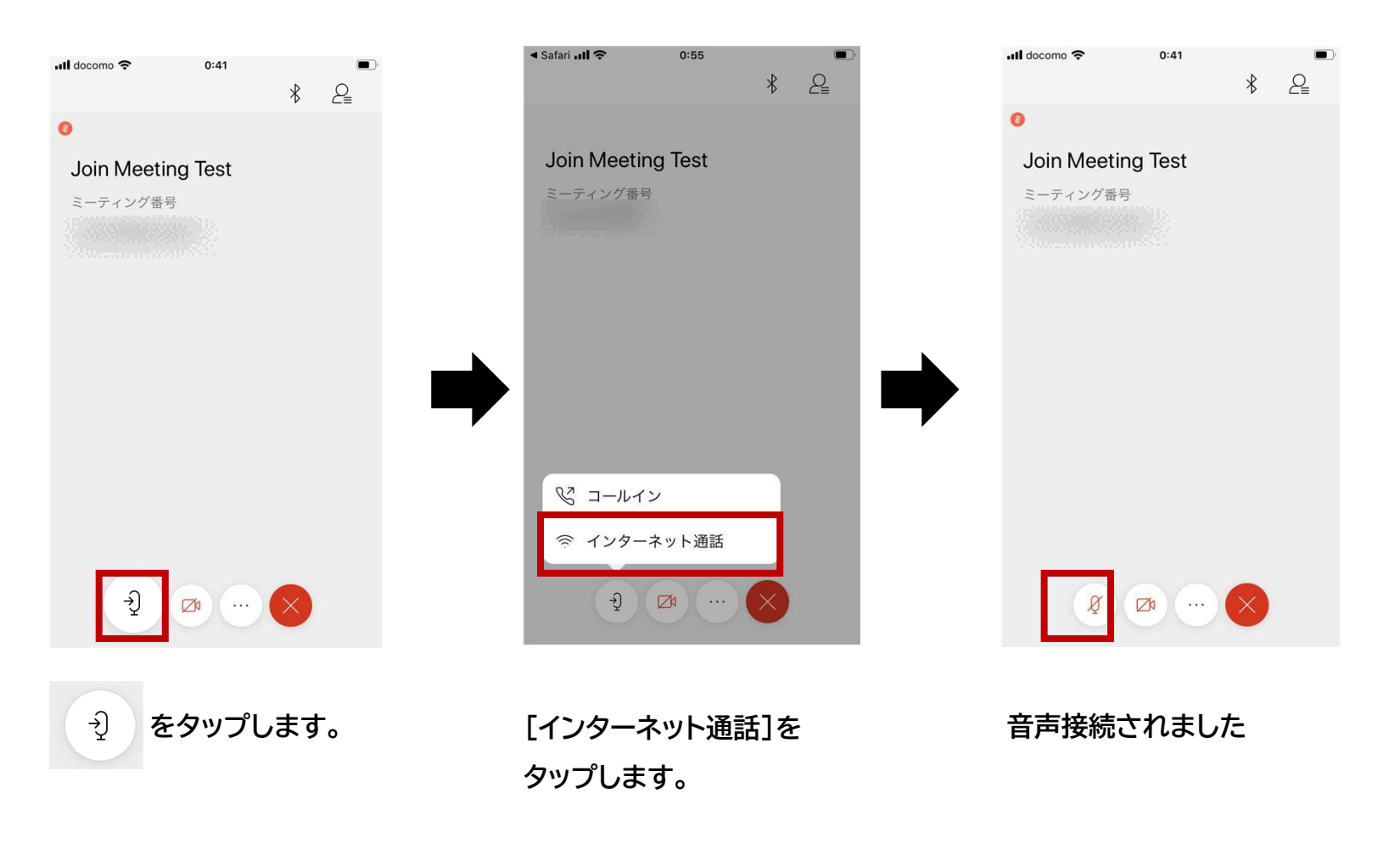

**HITACHI** 

**Inspire the Next** 

# HITACHI Inspire the Next